## aQrate – Kurzanleitung zur Bedienung des persönlichen Menüs am Multifunktionssystem

| 77 Triumph-Adlar<br>The Desart at A stress                                                                                        | Menü 8           | Rainer Meier                                                                                                    | 9           | 16 Anleitung.pdf                                                                                            |
|----------------------------------------------------------------------------------------------------|------------------|----------------------------------------------------------------------------------------------------|-------------|----------------------------------------------------------------------------------------------------|
|                                                                                                    | 3                | Central<br>Central<br>Centra | 5           | Anschreiben_Kunder<br>2013-01-07 17:54:59<br>Kalkulation.xlsx<br>2013-01-07 17:54:57                        |
|                                                                                                    | Drucke alles     | Kopieren                                                                                                    | Easy Scan   | Brief_Kunde1.docx                                                                                           |
|                                                                                                    | Meine Aufträge 6 | Easy Fax                                                                                                    | Senden 7    | 2013-01-07 17:54:55<br>Brief_Kunde2.docx<br>2013-01-07 17:52:52<br>Brief_Kunde3.docx<br>2013-01-07 17:50:13 |
| Bedienfeld                                                                                                    |                  | Hauptmeni                                                                                                    | ŭ           |                                                                                                    |
| Punkt 1:                                                                                                    |                  |                                                                                                    |             |                                                                                                    |
| Mit der persönlichen Pin am System anmelden (mit der Pin "0000" kann die öffentliche s/w Kopierfunktion genutzt werden)           |                  | PUNKT 11:<br>Erweiterte Menüleiste öffnen                                                                                                    |             |                                                                                                    |
|                                                                                                    |                  |                                                                                                    | de officia. |                                                                                                    |
| Punkt 2:                                                                                                    |                  | <u>Punkt 12:</u>                                                                                                    |             |                                                                                                    |
| Mit der persönlichen ID Karte am System anmelden (dieses ist alternativ zu Punkt 1 möglich).                                      |                  | Ausgewählte Druck-Dokumente (grün markiert) löschen.                                                                                                    |             |                                                                                                    |
| Punkt 3:                                                                                                    |                  | Punkt 13:                                                                                                    |             |                                                                                                    |
| Aufgelaufene, persönliche Druck-Dokumente ausdrucken (alle)<br>(alle Druck-Dokumente werden nach erfolgreicher Ausgabe gelöscht). |                  | Ausgewählte Druck-Dokumente (grün markiert) drucken (ausgewählt<br>Ausgabe gelöscht).                                                                                                    |             |                                                                                                    |
| Punkt 4:                                                                                                    |                  | Punkt 14:                                                                                                    |             |                                                                                                    |
| In die Kopierer Anwendung wechseln (Wechsel zu Punkt 26 - 30).                                                                    |                  | Liste vor/zurück.                                                                                                    |             |                                                                                                    |
| Dural to F.                                                                                                    |                  | Develop 4 F.                                                                                                    |             |                                                                                                    |
| PUNKT 5:                                                                                                    |                  | PUNKT 15:<br>Bereits gedruckte Dokumente erneut ausdrucken (gedruckte Dokume                                                                                                    |             |                                                                                                    |
| Punkt 22 - 25).                                                                                                    |                  | Verfügung und werden anschließend gelöscht).                                                                                                    |             |                                                                                                    |
|                                                                                                    |                  | Duald 1C                                                                                                    |             |                                                                                                    |
| <u>PUNKT 6:</u><br>Aufgelaufene, nersönliche Druck-Dokumente anzeigen                                                             |                  | Aufgelaufene, persönliche Druck-Dokumente anzeigen                                                                                                    |             |                                                                                                    |
|                                                                                                    |                  | Augelaurene, perse                                                                                                    |             |                                                                                                    |
| Punkt 7:                                                                                                    |                  | Punkt 17:                                                                                                    |             |                                                                                                    |
| Schnelles Scannen zur eigenen E-Mail Adresse.                                                                                     |                  | In das aQrate Hauptmenü zurückkehren.                                                                                                    |             |                                                                                                    |
| Punkt 8:                                                                                                    |                  |                                                                                                    |             |                                                                                                    |
| Menü für ID Karten Registration öffnen.                                                                                           |                  |                                                                                                    |             |                                                                                                    |
| Dunkt O:                                                                                                    |                  |                                                                                                    |             |                                                                                                    |
| Reputzer abmelden                                                                                                    |                  |                                                                                                    |             |                                                                                                    |
|                                                                                                    |                  |                                                                                                    |             |                                                                                                    |
|                                                                                                    |                  |                                                                                                    |             |                                                                                                    |

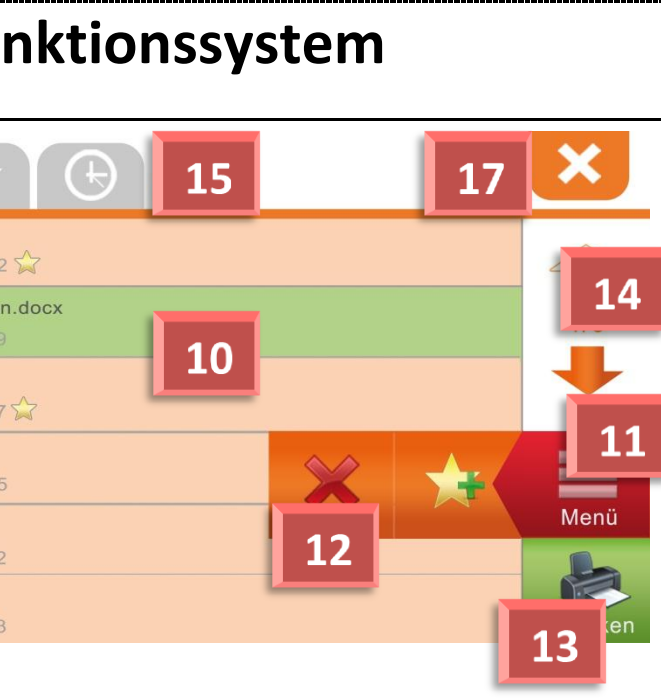

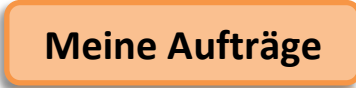

te Druck-Dokumente werden nach erfolgreicher

ente stehen 72 Stunden zum erneuten Ausdruck zur

## Kurzanleitung zur Bedienung des Kopier/Scan Menüs

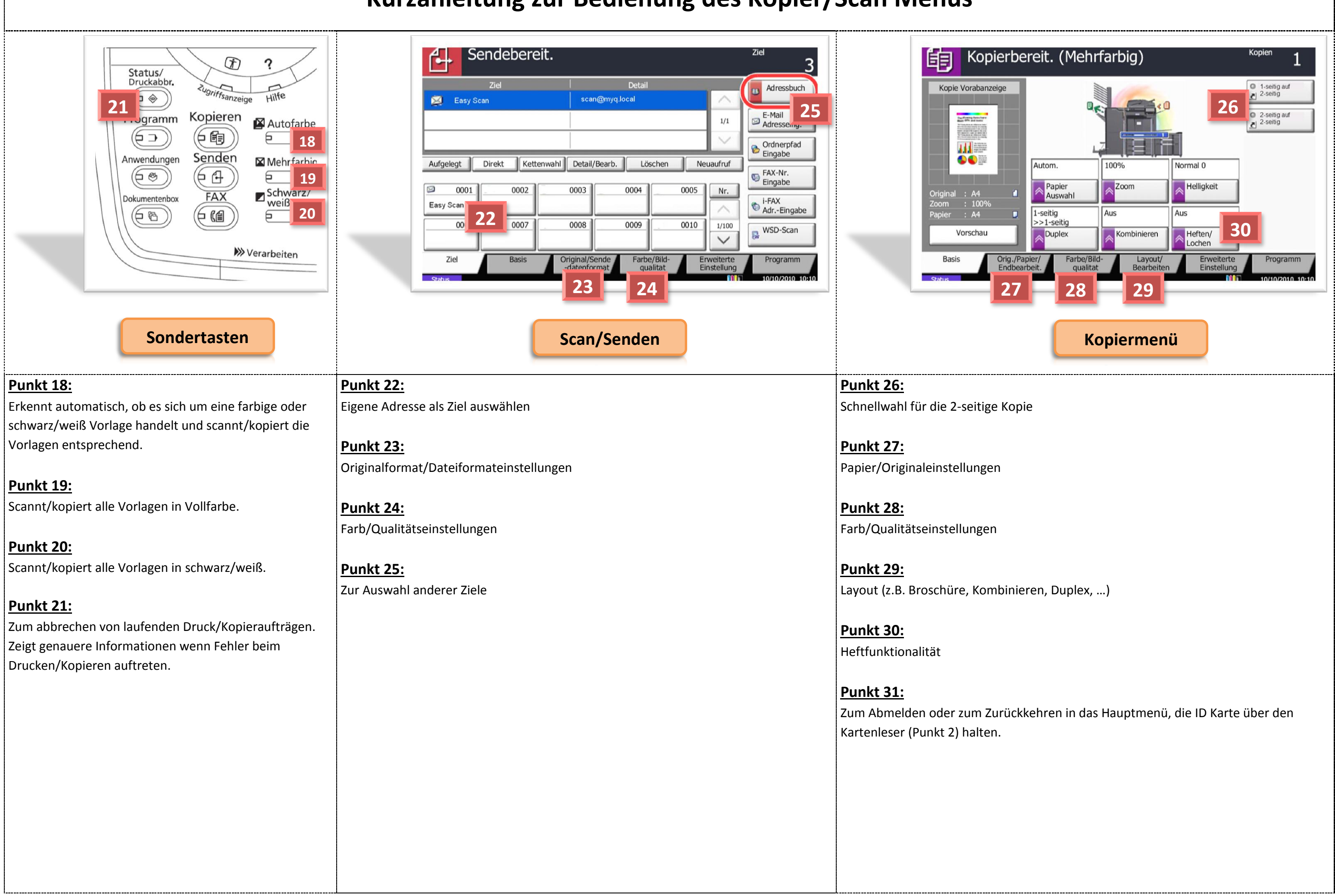